## ONLINE SINAV SİSTEMİ KULLANIM KLAVUZU

**1.** Personel Portal Sisteminden Online Sınav Sistemi bağlantısına tıklayınız.

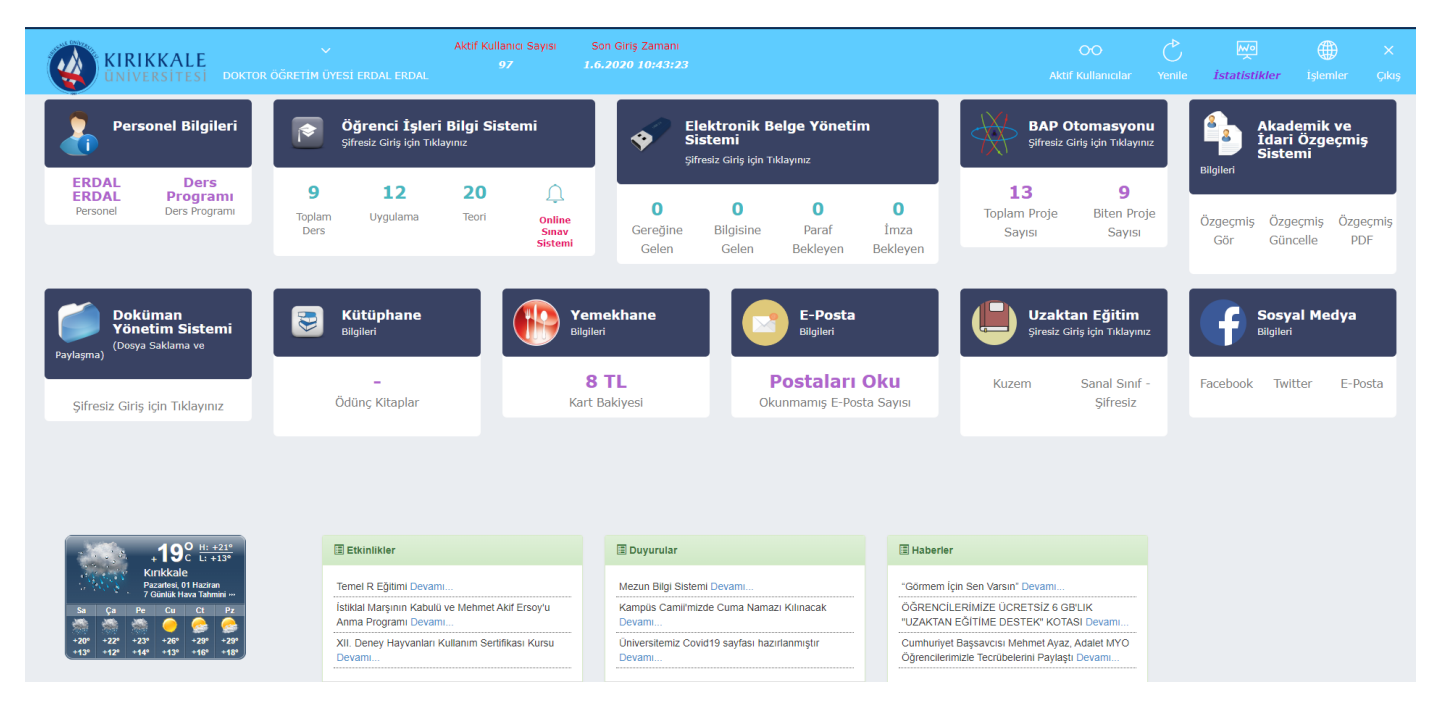

2. Sınav İşlemleri Sekmesi altından Derslerim bağlantısına tıklayınız.

| Öğretmen Sınavları<br>*** 2 : Soru girişini tam<br>sıra No No | amladığınız dersler için "Soru Cevap Analiz                                   | zi" butopu ile olusi                                                                                                    |                                                                                                    |                                                                                                    |                                                                                                    | oğretmen Sınav İşleml                                                                                                    |
|---------------------------------------------------------------|-------------------------------------------------------------------------------|----------------------------------------------------------------------------------------------------|----------------------------------------------------------------------------------------------------|----------------------------------------------------------------------------------------------------|----------------------------------------------------------------------------------------------------|----------------------------------------------------------------------------------------------------|
| *** 2 : Soru girişini tam<br>Sıra No No                       | amladığınız dersler için "Soru Cevap Analiz                                   | zi" butopu ile olust                                                                                                    |                                                                                                    |                                                                                                    |                                                                                                    |                                                                                                    |
| Sıra No No                                                    | amladığınız dersler için "Soru Cevap Analı:                                   | 71" butopu ilo oluci                                                                                                    |                                                                                                    |                                                                                                    |                                                                                                    |                                                                                                    |
| 5114140                                                       | Sinav Adi                                                                     | Toplam Soru Sayisi                                                                                                    | GirilenSoruSayisi                                                                                                    | Sinav Aktif/Pasif                                                                                                    | i etmeniz gerekmektedir                                                                                                    |                                                                                                    |
| 1 5                                                           | Özel Uzmanlık Konuları - BM600                                                | 2                                                                                                    | 1                                                                                                    |                                                                                                    | Vize Final Bütünleme                                                                                                    | <b>⊘</b> Sorular                                                                                                    |
|                                                               |                                                                               |                                                                                                    |                                                                                                    |                                                                                                    |                                                                                                    | Soru Cevap<br>Analizi                                                                                                    |
| 2 4                                                           | BİTİRME PROJESİ II - 0205803                                                  | 30                                                                                                    |                                                                                                    | V                                                                                                    | Vize Pinai Pitutunieme                                                                                                    | <ul> <li>Sorular</li> <li>Soru Cevap</li> <li>Analizi</li> </ul>                                                                                                    |
| 3 3                                                           | BİÇİMSEL DİLLER VE OTOMATA - 0205602                                          | 3                                                                                                    | 3                                                                                                    | Ľ                                                                                                    | Uze Final Bütünleme                                                                                                    | <ul> <li>Sorular</li> <li>Soru Cevap<br/>Analizi</li> </ul>                                                                                                    |
| 4 2                                                           | YAPISAL PROGRAMLAMA - 0205205                                                 | 7                                                                                                    | 7                                                                                                    | €.                                                                                                    | Uze Final Bütünleme                                                                                                    | <ul> <li>Sorular</li> <li>Soru Cevap<br/>Analizi</li> </ul>                                                                                                    |
| 5 1                                                           | PROJE 2 - 020550                                                              | 30                                                                                                    |                                                                                                    | €.                                                                                                    | Uze Final Butunleme                                                                                                    | <ul> <li>Sorular</li> <li>Soru Cevap<br/>Analizi</li> </ul>                                                                                                    |
| 3                                                             | 2         4           3         3           4         2           5         1 | Image: Note of the second second se | Image: Constraint of the state of the state of | Image: Constraint of the second second sec | Image: Constraint of the second second sec | Image: Constraint of the state of the state of |

**3.** Öncelikle Soru girişi yapılmalıdır, Soru girişi yapmak istediğiniz derse ait satırda yer alan Sorular bağlantısına tıklayınız. Bu ekran üzerinden Toplam Soru Sayısı, Sınav Süresi, Maksimum Sınav Puanı ve Puanların Otomatik Dağılıp Dağılmayacağına ait verileri giriniz. Örneğin 50 adet soru girildiğinde, bu ekranda Toplam Soru Sayısı 10 olarak ayarlandığında öğrencilerin karşısına bu 50 soru arasından rastgele 10 soru getirilecektir. (Zorunlu olarak tüm öğrencilerin görmesini istediğiniz sorular tüm öğrencilerin önüne çıkacaktır ayrıca sorulara ait seçenekler de rastgele olarak getirilmektedir.)

|            |   |                |                                                |                   |                                       |     |  |  |           |      |      |       | •         | Ogretmen             | ~   |
|------------|---|----------------|------------------------------------------------|-------------------|---------------------------------------|-----|--|--|-----------|------|------|-------|-----------|----------------------|-----|
| İşlemler   | ≡ | Sinav G        | Güncelleme İşlemleri                           |                   |                                       |     |  |  |           |      |      |       | 者 / öj    | ğretmen Sınav İşleml | eri |
| 🗌 Anasayfa |   | <b>≪</b> Tūm : | Sinavlar                                       |                   |                                       |     |  |  |           |      |      |       |           | M Yardim             |     |
|            |   | C.m.au         | Uusulassa Dilgilasi                            |                   |                                       |     |  |  |           |      |      |       | _         |                      |     |
|            |   | Sinav          | Oygulama bilgileri                             |                   |                                       |     |  |  |           |      |      |       | 🖹 Kay     | det 🗙 İptal Et       |     |
|            |   |                | Toplam Soru Sayısı                             | Sinavda sorr<br>7 | mak istediğiniz soru sayısını giriniz | iz. |  |  |           |      |      |       |           |                      |     |
|            |   |                | Sinav Süresi                                   | 60                |                                       |     |  |  |           |      |      |       |           |                      |     |
|            |   |                | Maxsimum Sinav Puani                           | 100               |                                       |     |  |  |           |      |      |       |           |                      |     |
|            |   |                | Otomatik Puan Dağıtılma Durumu                 |                   |                                       |     |  |  |           |      |      |       |           |                      |     |
|            |   | Soru L         | Listesi                                        |                   |                                       |     |  |  |           |      |      |       |           |                      |     |
|            |   |                |                                                |                   |                                       |     |  |  |           |      |      |       |           |                      |     |
|            |   |                |                                                |                   |                                       |     |  |  |           |      |      |       |           | 🗄 Soru Ekle          |     |
|            |   | No             | Soru                                           |                   |                                       |     |  |  | Süre      | Puan | Vize | Final | Bütünleme | İşlemler             |     |
|            |   | 1              | int i, j = 1, k;<br>for (i = 0; i < 5; i++)    |                   |                                       |     |  |  | 10<br>Sn. | 0    |      |       |           | K ×                  |     |
|            |   |                | {<br>k = j++ + ++j;<br>Console.Write(k + " "); |                   |                                       |     |  |  |           |      |      |       |           |                      |     |
|            |   |                | }                                              |                   |                                       |     |  |  |           |      |      |       |           |                      |     |
|            |   |                | test 1 teles (testesh (tel)                    |                   |                                       |     |  |  | 0.5-      | 0    |      | _     | 0         |                      |     |
|            |   | 2              | (<br>case i:                                   |                   |                                       |     |  |  | 0 Sn.     | U    |      | U     |           | 2 ×                  |     |
|            |   |                | Console.WriteLine("I am in Cas<br>break;       | lase i");         |                                       |     |  |  |           |      |      |       |           |                      |     |
| ⑦ Yardım   |   |                | Console.WriteLine("I am in Cas<br>break;       | lase j");         |                                       |     |  |  |           |      |      |       |           |                      |     |

4. Bu aşamadan sonra Kaydet butonuna tıklayınız ve Kayıt işlemi sonrasında aynı sayfada yer alan Soru Ekle seçeneği ile Klasik ya da Çoktan Seçmeli soru girişine başlayabilirsiniz. Yeni soru sayfanın en sonuna eklenir ve Düzenle butonu ile sorular düzenlenebilir. Soru sayfasında metin, görsel gibi veriler soruya eklenebilir. Her soruya ait Konu, Soru, Süre, Puan, Zorunluluk ve hangi sınavda sormak istenildiği seçilebilir.

| ) : Yeni Soru          |                   |
|------------------------|-------------------|
|                        | 😫 Kaydet 🛛 🗙 Ipta |
|                        |                   |
| 🖈 Soru Cevap           |                   |
|                        |                   |
| Konu                   | v Ekle            |
| Soru Metni             |                   |
|                        | B U Ses Ekle      |
|                        | : Yeni Soru       |
|                        |                   |
|                        |                   |
|                        |                   |
| Süre (Saniye)          | 0                 |
| Puan                   | 0                 |
| Zorunlu (Kesinlikle    |                   |
| Sorulmasını İstiyorum) |                   |
| Vize                   |                   |
| Final                  |                   |
| Bütünleme              |                   |
|                        |                   |
|                        |                   |

**5.** Soru girilmesinden sonra Cevap sekmesi üzerinden Soruya ait cevaplar girilebilir ve sonrasında Kaydet tuşuna basılmalıdır.

| 🗙 Soru | Cevap                                                                                                    |             |
|--------|----------------------------------------------------------------------------------------------------|-------------|
| Seçei  | iek Listesi                                                                                                    | 🖺 Ce        |
| 1      | 🗡 🔹 🖪 🗓 🍠 Open Sans 🔹 🛋 🔹 🗮 🗮 🗮 🗮 🗮 📾 🐨 🖼 Resim Ekle 🗞 Link Ekle 🖬 Video Ekle 🗟 Ses Ekle                                                                                                    | Doğru Cevap |
| 2      | Image: Sease of the sease of the sease o | Doğru Cevap |
|        | =                                                                                                    |             |
| 3      | Image: Second state     Image: Second state       Image: Second state     Image: Second state       Image: Second state     Image: Second state         Image: Second state         Image                                                                                                    | Doğru Cevap |
|        |                                                                                                    |             |
| 4      |                                                                                                    | Doğru Cevap |

**6.** Soru girme işlemi tamamlandıktan sonra aşağıdaki ekrana dönülür ve sınava ait oturum tanımlanma işlemi yapılır. Bu sayede sınav tarihi ve saati hazırlanır. Öğrenciler sınava sınav başlama saatinden itibaren ilk 15 dakika giriş yapabilir.

| Sınav Oturum Güncelleme İşlemleri |                                                                     |  |  |  |  |  |  |  |  |
|-----------------------------------|---------------------------------------------------------------------|--|--|--|--|--|--|--|--|
|                                   | 🖺 Kaydet 🛛 🗙 İptal Et                                               |  |  |  |  |  |  |  |  |
| Kurs - Fakülte                    | Mühendislik Fakültesi                                               |  |  |  |  |  |  |  |  |
| Sınav Adı                         | BİÇİMSEL DİLLER VE OTOMATA - 0205602                                |  |  |  |  |  |  |  |  |
| Puan                              | 100                                                                 |  |  |  |  |  |  |  |  |
| Süre                              | 60 dk.                                                              |  |  |  |  |  |  |  |  |
| Dersin Sorumlusu                  | ERDAL ERDAL   Tel : , Mail : erdalerdal@kku.edu.tr                  |  |  |  |  |  |  |  |  |
| Başlangıç Tarihi                  | 1.6.2020 00:00:00                                                   |  |  |  |  |  |  |  |  |
| Bitiş Tarihi                      | Sınava sınav başlama zamanından sonra 15 dk içerisinde girilebilir. |  |  |  |  |  |  |  |  |
|                                   |                                                                     |  |  |  |  |  |  |  |  |